# www.sdcsecurity.com

Visit our website for more information on our complete product line, new product announcements, pricing, installation instructions and templates.

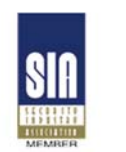

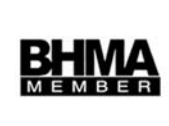

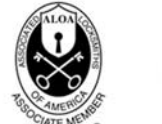

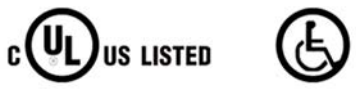

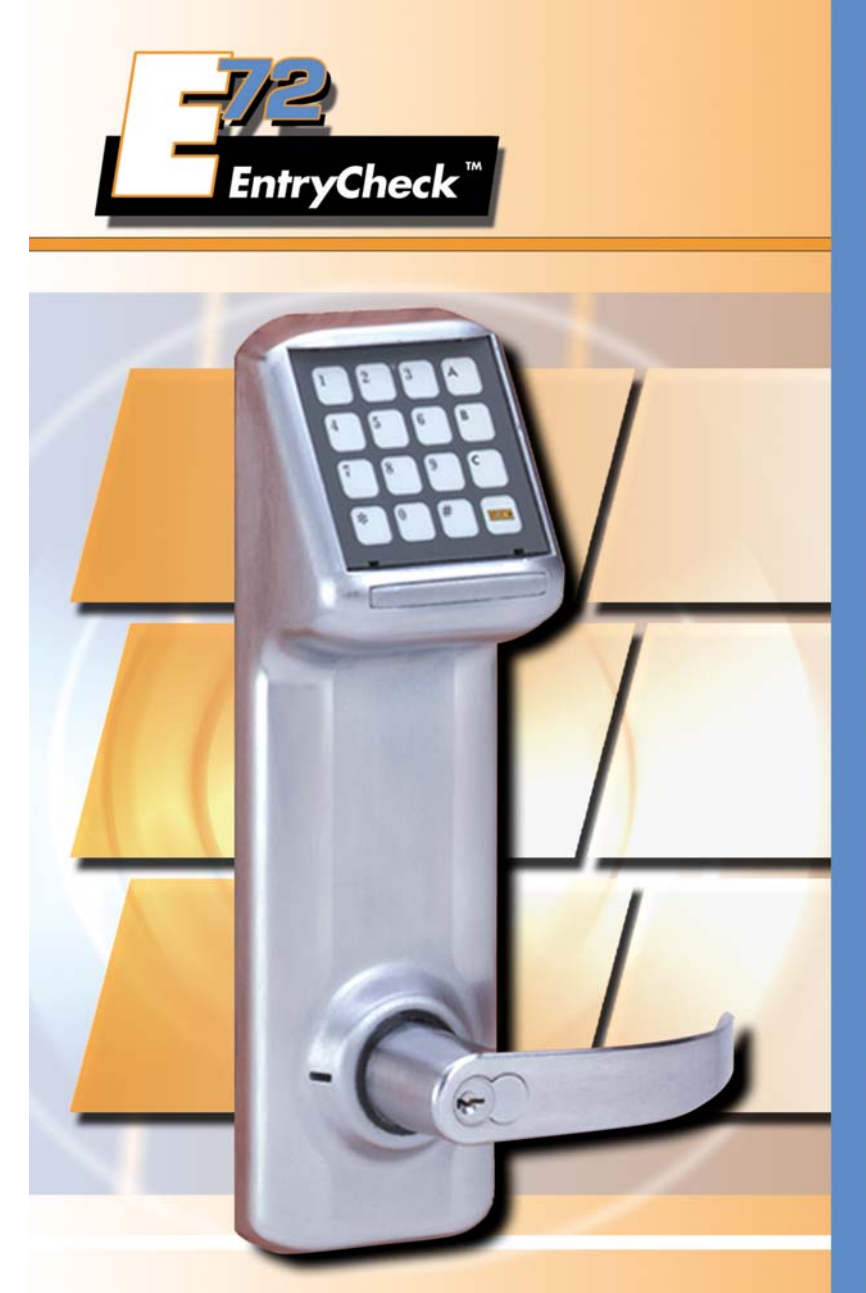

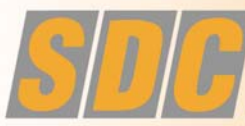

**SECURITY DOOR CONTROLS** P.O. Box 6219, Westlake Village, CA 91359-6219 3580 Willow Lane, Westlake Village, CA 91361-4921 PHONE (805) 494-0622 • (800) 413-8783 FAX (805) 494-8861 • (800) 959-4732 www.sdcsecurity.com • E-mail: service@sdcsecurity.com

# Introduction

# Table of Contents

Congratulations, you have just purchased the **E72 EntryCheck by SDC**, the most advanced stand-alone door lock and access control system on the market today. The lock, designed for easy installation, will provide years of reliable service when properly installed and maintained.

This manual is designed to act as a guide through the many features and functions of your upgradeable E72 EntryCheck stand-alone access control system.

Please take the time to read it thoroughly and follow the instructions carefully so that your experience will be positive and trouble free.

SDC would like to thank you for selecting the E72 EntryCheck for your access control needs.

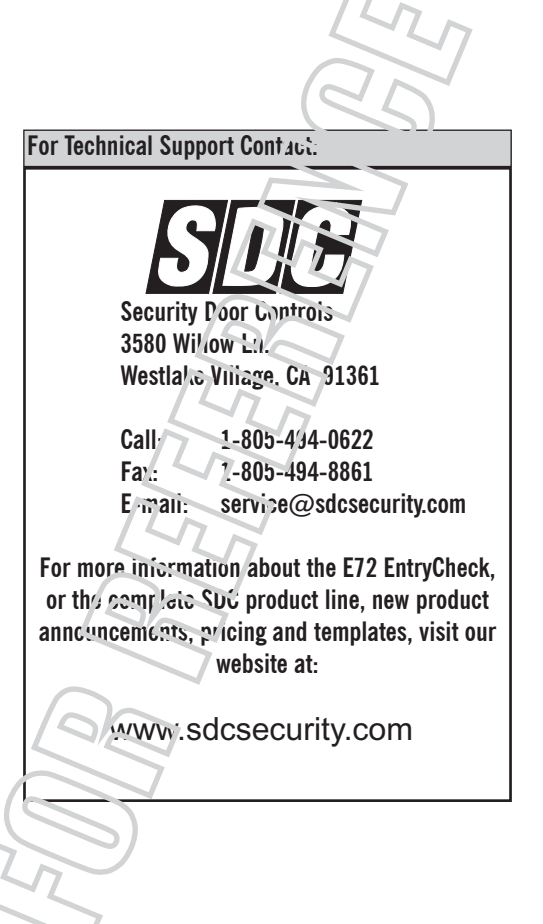

| Before You Begin Battery Information |                                            |
|--------------------------------------|--------------------------------------------|
| Initialize Lock ID                   | 1                                          |
| Initialize Great Grand Master        | 2                                          |
| Function 12                          | Set Time 3                                 |
| Function 13                          | Set Date                                   |
|                                      |                                            |
| Function 1                           | User Maintenance                           |
| Function 02                          | Basic Schedule                             |
| Function 03                          | Group Schedule                             |
| Function 04                          | User Schedule                              |
| Function 05                          | Schedule Passage Mode                      |
| Function 06                          | Temporary User Schedule 10                 |
| Function 07                          | Change Group Association 11                |
| Function 08                          | Change User PIN 12                         |
| Function 09                          | Holiday Maintenance 13                     |
| Function 10                          | Denv/ Restore Access To Selected Groups 14 |
| Function 11                          | Set Access Level                           |
| Function 16                          | Clear Memory 16                            |
| Function 17                          | Battery Status Check 17                    |
| Function 18                          | Define Onen Time 18                        |
| Function 30                          | Manual Passage Mode 19                     |
| Function 31                          | First Supervisor to Arrive 20              |
| Function 32                          | PIN Only Entry 21                          |
| Function 32                          | Double Code Entry 22                       |
| Function 3/                          | Lock Audio 23                              |
| Function 36                          | Fail Secure 24                             |
| Function 37                          | Set Alternative Terminator 25              |
| Function 14                          | Unload Lock Information 26                 |
| Function 15                          | Download Audit Trail                       |
| Function 20                          | lock Upgrade                               |
| Function 35                          | IR Interrupt                               |
|                                      | 1                                          |
| Military Time Conversion Chart       |                                            |
| Programming Category Maximum (       | Quantities                                 |
| Glossary                             |                                            |
| Index                                |                                            |
|                                      |                                            |

# Before You Begin

# **Battery Information**

#### **KEYPAD INFORMATION**

The E72 EntryCheck keypad has two special keys: the Terminator and the Programming key.

- **Terminator** This key functions like the "enter" key on a computer. Once the terminator is pressed, the information entered is saved. The default terminator key for the E72 is "\*".
- **Programming key** This key is used when entering the programming mode. It is also used by the GGM for lock initialization. The default programming key is the "#" key.

To **program multiple functions** into the E72 at one time, at the end of the function instead of selecting the "\*" key, select the "#" key. This will save the last function you entered, and return you to the "enter function number" area of programming. This will eliminate the repeated entry of your valid code.

#### **USER CODE DEFINITIONS**

**Creating the GGM Code** - When creating the GGM code, this also creates the format for all other user codes. All users have the same length code, a minimum of 6 and a maximum of 9.

**User Identification Number (UID)** - a unique number assigned to each user. The UID has the length of a minimum of 3, maximum of 4 digits. The UID appears on the audit trail showing user history for that E72.

**Group Number** - The user address. The Group Number is not entered for access, but used for management organization purposes. **THE GROUP NUMBERS RANGE RANGE 02-99. GROUPS 02-09 ARE RESERVED FOR MANAGEMENT LEVEL PERSONNEL; SCHEDULING FUNCTIONS CANNOT RESTRICT THESE USERS.** Groups 10-99 are for user groups. These groups should contain users with similar access rights and times, allowing management to schedule access times by group rather than individual users.

**Personal Identification Number (PIN)** - a number which can consist of digits, letters and multiple key depressions, not necessarily unique for each user. (minimum 3 digits, maximum 6 digits.)

**Valid User Code** - This number is **UID and PIN** entered into the E72 to gain access, or enter programming mode. For a user to program a function, they must have a valid user code and correct security level. Minimum group security level for each function is listed at the top of each page.

**Incorrect Valid User Code Entry** - If a user incorrectly enters their code 3 times in a row, the lock will go into a time-out mode for 20 seconds (showing a red LED). If the incorrect code is entered again, the time-out will increase to 40 seconds. This is to deter tampering with the lock.

**Incorrect Entry** - If an incorrect entry is made during the programming of a function, the lock will respond with a single beep and a red LED. You must now restart at Step 1, Valid User Code.

**Time-out** - Once you begin entering information into the E72, if you pause for 5 seconds or more, the lock will time-out. *(Time-out duration 5 seconds.)* Previous information entered for that function is deleted and you will need to begin the process again at Step 1, Valid User Code.

Scheduled Event - An event which has a time or date stamp associated with it.

#### SCHEDULING FUNCTIONS

The lock is shipped from the factory with the batteries included but not installed. The **Date** and **Time** stamps on the E72 will be incorrect. **Before proceeding, enter the correct Time** (*Func. 12 pg 3*) and **Date** (*Func. 13 pg 4*).

If scheduling functions are initiated, **ALL USERS MUST HAVE ASSIGNED SCHEDULES TO GAIN ACCESS** *EXCEPT MANAGEMENT LEVEL GROUPS 02-09.* If no schedules are installed, all users will have access at all times, provided they have a valid user code. For the maximums for each category see page 30. **THE E72 IS SHIPPED WITH 4 AA ALKALINE BATTERIES.** The life span of the batteries has been tested in two different ways.

The first test was performed to see how many operations could be performed repeatedly before a failure. The test averaged 150 thousand operations. The second test was performed over time for normal operations. This test revealed that the E72 batteries would last approximately four years at 80 - 90 thousand operations. Using the current factory settings, the lockset is set for optimized power usage.

#### **Changing the Batteries**

When the batteries need to be changed, you will have 10 minutes to remove the old batteries and install the four new AA batteries, before memory is effected. **IT IS RECOMMENDED TO USE ONLY ALKALINE BATTERIES**, due to the predetermined power settings in the lock. The alkaline battery has a gradual curve in the drop off voltage. This curve determines the power settings for the two stages of battery warnings and the Fail Safe settings. A lithium battery differs from an alkaline battery in the life cycle of the battery cell. A lithium battery has a very sharp drop off voltage, going from fully charged to a dead cell quickly. This makes monitoring the voltage settings impossible.

# **Two Stage Low Battery Warning**

The E72 has a two-stage low battery warning.

The **first warning stage** will change the tone and the sound of the audio **from a single beep** to a **double beep** when the user enters their code.

The second warning stage will be a double beep every hour. BATTERIES SHOULD BE CHANGED IMMEDIATELY. Double beeps will occur until the batteries fail.

To ensure the lock fails in a "locked" mode, use Function 36 Fail Secure or the lock will fail in it's last state, either open or closed.

The batteries can also be checked visually using Function 17, Battery Status Check. The battery status will be displayed on every audit trail as well.

# Nightly Self Diagnostics

#### **Nightly Self Diagnostics**

The E72 will perform a self-test once a night at 2400 hours. This test will ensure that all components are fully functioning and operating correctly. This test will only take a few milliseconds and will not be noticeable to the end users.

# **Group Security Levels**

#### **RESETTING THE E72**

There may be a time when you need to fully reset your E72 and start over. If you reset the E72, all previous information in the lock memory will be lost. *(This includes: users, scheduling, GGM code, E72 ID and lock settings.)* 

### Here are the steps to perform a full reset.

- 1. Remove batteries.
- 2. Wait approximately 5 minutes to allow capacitor to discharge.
- 3. If you have a sensor array package, turn the key in the lever and hold it in position while completing steps 4 and 5.

If you do not have a sensor array package, install a jumper (*not included*) in the connector with the yellow and black wires.

- 4. Insert the batteries.
- 5. The LED will first turn red. When it changes to green, the lock is reset.
- 6. Remove the key or jumper (to remove jumper depress yellow and black wire connector catch).

The lock is back to factory default. (Restart by re-initializing the lock.)

# E72 Memory Upgrades

#### E72 MEMORY UPGRADES

Memory upgrades can be purchased from your local SDC distributor or directly from the factory. These upgrades are permanent and cannot be downgraded, even after a long storage period with no batteries. To upgrade your E72 memory, there are 3 steps.

#### 1. Obtain the lock serial number.

The serial number is printed on the exterior backplate of the E72.

Or, using the IDT, the serial number appears on the IDT display, as well as, on the header of the audit trail (*Func. 15*).

#### 2. Obtain upgrade code.

Call SDC at 1-805-494-0622 with your serial number. An SDC customer service representative will take your order and fax back/call back with your upgrade code. Please retain your upgrade code for your records.

OR

Call your local SDC distributor with your serial number. They will obtain your upgrade code and fax back/call back with your upgrade code. Please retain your upgrade code for your records.

#### 3. Install upgrade number into the E72.

Using Function 20, (*Lock Upgrade*) enter your upgrade code from the back of your upgrade card. **Note: By upgrading the E72's memory, the lock will reset to the factory defaults. All information currently stored in the memory will be lost.** It is recommended before updating your memory, use the IDT to download an audit trail (*Func. 15*). This will allow you to use the information later to update the E72's memory. After the upgrade is complete, the E72 is re-initialized and the GGM code is created, stored information can be uploaded from the IDT (*Func. 14*).

#### NOTE: GROUPS 02-09 ARE RESERVED FOR MANAGEMENT LEVEL PERSONNEL. Scheduling functions cannot restrict these users.

| Group Name                | Group No. | Description                                                                                                    |
|---------------------------|-----------|----------------------------------------------------------------------------------------------------|
| Factory Code<br>FC        | None      | Factory code "9991234" is the code entered into the lock on<br>new installations or after full resets. The factory code will act<br>as the starting point for setting up the lock program.                                                                                                    |
| Great Grand Master<br>GGM | None      | Every lock must contain only one <b>GGM</b> code. The <b>GGM</b> has<br>the highest level of security authorization. Due to the <b>GGM's</b><br>security level, this code should not be used on an everyday<br>basis. The <b>GGM</b> user code will set the standard format for all<br>users. |
| Grand Master<br>GM        | 02        | <b>GM</b> is the highest level of security that should be used on an everyday basis. The <b>GM</b> has full programming rights at all times.                                                                                                    |
| Master<br>M               | 03        | <b>Master</b> has programming rights to control user access, but not functions which effect the security settings of the E72.                                                                                                    |
| Supervisor Group          | 04        | This is the last management group with ability of First Supervisor To Arrive <i>(Func. 31)</i> access.                                                                                                    |
| Security Guard Group      | 05        | This level allows group members to upload/download audit and scheduling information to the lock using the IDT.                                                                                                    |
| Emergency Group           | 06        | For Police, Fire Department, Emergency Medical Services etc.<br>At this level, the group has access at all times, with no<br>programming ability                                                                                                    |
| Maintenance Group         | 07        | This level is for a group that needs access to the lock at all times. (Ex. plumber, HVAC etc.) No programming ability.                                                                                                    |
| Service Group             | 08        | This level is for a group that needs access to the lock at all times. No programming ability.                                                                                                    |
| Open Group                | 09        | This level is for a group that needs access to the lock at all times. No programming ability.                                                                                                    |
| Users                     | 10-99     | These groups have limited access as programmed with no programming ability.                                                                                                    |

# Initialize Lock ID

# Sample Function Programming Page

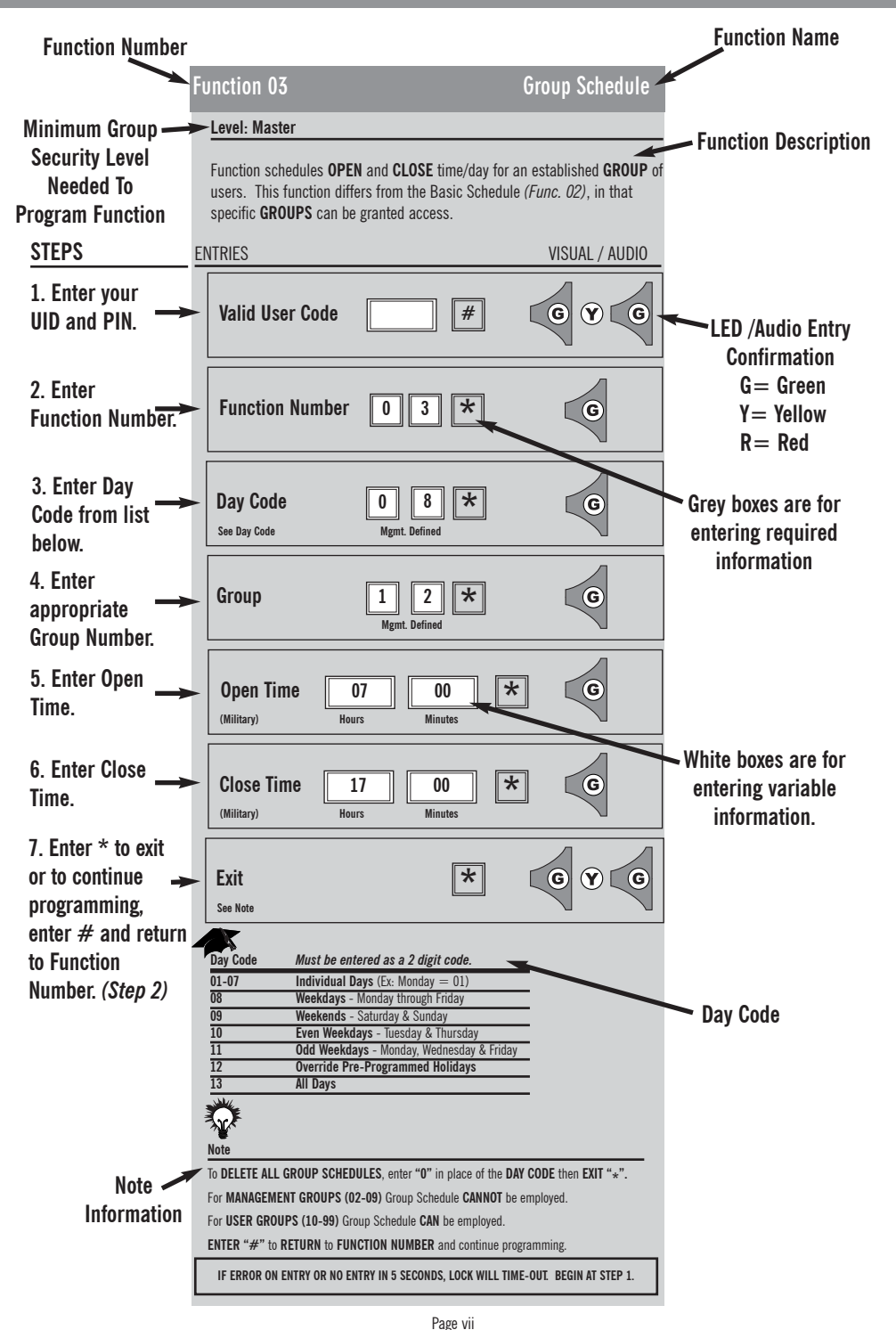

#### Level: Master

The **LOCK ID INITIALIZATION** process can be implemented **ONLY** using the **FACTORY CODE**. This occurs when:

- The lock is first installed
- After the lock has been reset. (See page v.)

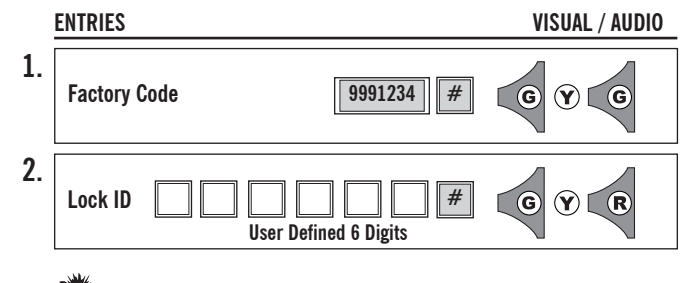

Note

The default **LOCK IDENTIFICATION NUMBER** for this function is **000001**. Use **"0"** to indicate blanks. (Ex. Room 321=321000 or 000321). We recommend that each lock be given a unique **ID Number**. In order to add the **ID Number** later, the lock must be fully reset.

# Initialize Great Grand Master

# Level: Master

When the Great Grand Master (GGM) is entered it has the two components that are found in all codes.

- 1. User ID (UID) 3 to 4 DIGITS
- 2. Pin Number (PIN) 3 to 6 DIGITS/ALPHA/MULTIPLE KEY DEPRESSIONS
- 3. UID and PIN have a MAXIMUM TOTAL LENGTH of 9 DIGITS.

The length of the **GGM's UID** and **PIN** determine the length of all **FUTURE MANAGEMENT** and **USER CODES**. This allows the **GGM** to set the overall level of security for the lock at the time of initialization.

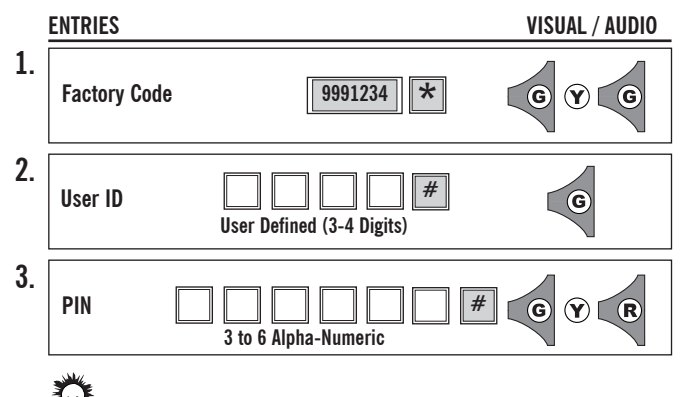

# Note

UID MUST be DIGITS ONLY.

PIN CAN be ALPHA/NUMERIC/MULTIPLE KEY DEPRESSIONS.

No group number is given to the **GGM**. Only **ONE GGM** per lock.

IF ERROR ON ENTRY OR NO ENTRY IN 5 SECONDS, LOCK WILL TIME-OUT. BEGIN AT STEP 1.

# Function 12

# Level: Master

# TIME MUST BE SET PRIOR TO ACTIVATING SCHEDULING.

This function **SETS** the **INTERNAL TIME** of the **LOCK**. The lock uses military time and is automatically updated when the upload/download module (**IDT**) is used. **Ex. 1530=3:30 p.m.** 

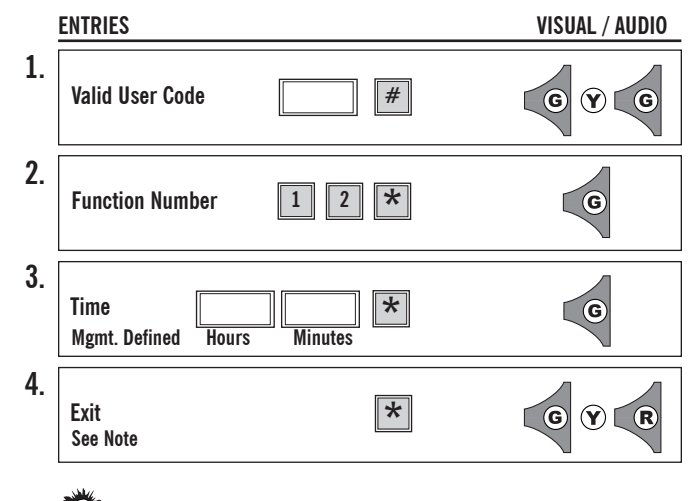

# Note

TIME MUST BE SET PRIOR TO ACTIVATING SCHEDULING. The Default for this function is DAYLIGHT SAVINGS TIME ENABLED. To DISABLE DAYLIGHT SAVINGS time, press "0" as the LAST DIGIT of the time entry. Ex. 18380 = DISABLED 1838 = ENABLED For Military Time Conversion Chart, see page 30. ENTER "#" to return to FUNCTION NUMBER (*Step 2*) and continue programming.

# **Function 13**

#### Level: Master

**Function 01** 

This function creates **NEW** users or deletes **EXISTING** users. All **USERS** are **REQUIRED** to have a **GROUP NUMBER** (*See page iii*). **GGM Code** sets standard length format for all **USER CODES**. (*See page iii*.)

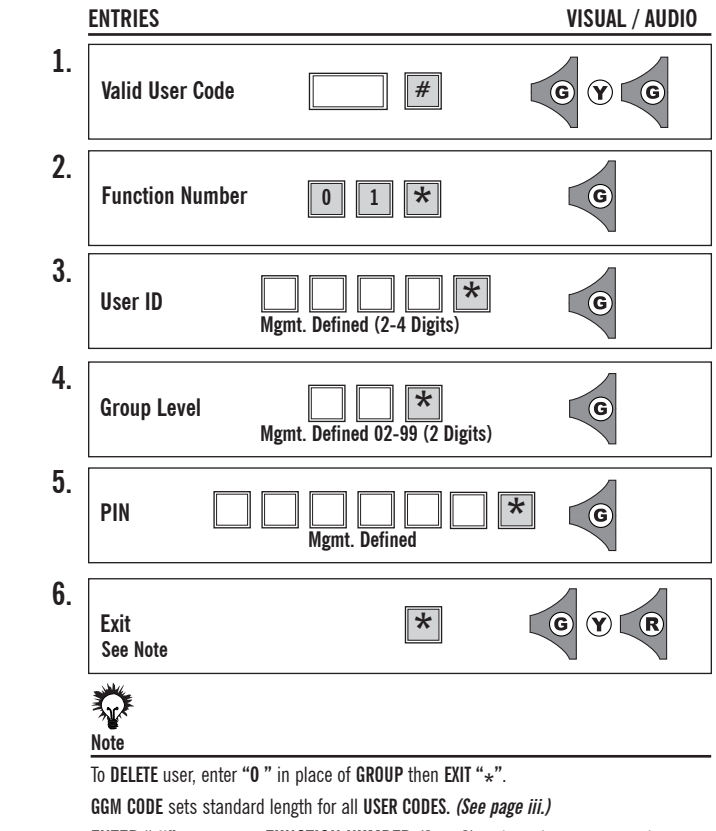

ENTER "#" to return to FUNCTION NUMBER (Step 2) and continue programming.

IF ERROR ON ENTRY OR NO ENTRY IN 5 SECONDS, LOCK WILL TIME-OUT. BEGIN AT STEP 1.

#### Level: Master

#### **DATE MUST BE SET PRIOR TO ACTIVATING SCHEDULING.** This function **SETS** the **MONTH, DAY, YEAR and DAY OF THE WEEK.**

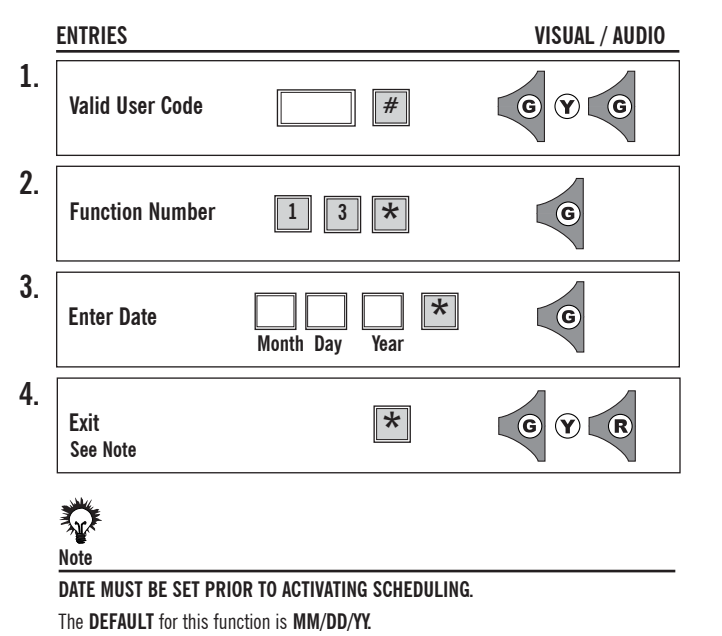

ALTERNATE DATE FORMAT can be used by entering: DD/MM/YY "0" "\*".

ENTER "#" to return to FUNCTION NUMBER (Step 2) and continue programming.

# **Basic Schedule**

# Function 02

### Level: Master

Function 03

Function schedules **OPEN** and **CLOSE** time/day for an established **GROUP** (*10-99*) of users. This function differs from the Basic Schedule (*Func. 02*), in that specific **GROUPS** can be granted access. **GROUP SCHEDULE DOES NOT work with BASIC SCHEDULE** (*Func. 02*).

|    | ENTRIES                                                                                                    |                                                                                                    | VISUAL / AUDIO                                                                  |
|----|----------------------------------------------------------------------------------------------------|----------------------------------------------------------------------------------------------------|---------------------------------------------------------------------------------|
| 1. | Valid User Code                                                                                                    | #                                                                                                    | GYG                                                                             |
| 2. | Function Number                                                                                                    | 0 3 *                                                                                                    | G                                                                               |
| 3. | Day Code<br>See Day Code                                                                                                    | Mgmt. Defined                                                                                                    | G                                                                               |
| 4. | Group                                                                                                    | (Groups 10-99)                                                                                                    | G                                                                               |
| 5. | Open Time (Military)                                                                                                    | Hours Minutes                                                                                                    | G                                                                               |
| 6. | Close Time (Military)                                                                                                    | Hours Minutes                                                                                                    | G                                                                               |
| 7. | Exit<br>See Note                                                                                                    | *                                                                                                    | GYR                                                                             |
| 4  | Day Code       Must be en         01-07       Individual I         08       Weekdays -         09       Weekends -         10       Even Weekends -         11       Odd Weekda         12       Override Pr         13       All Days         Note       To DELETE ALL GROUP St         For MANAGEMENT GROUP       St         For USER GROUPS (10-9)       (10-9) | tered as a 2 digit code.<br>Days (Ex: Monday = 01)<br>Monday through Friday<br>Saturday & Sunday<br>lays - Tuesday & Thursday<br>ays - Monday, Wednesday & Frid<br>re-Programmed Holidays<br>CHEDULES, enter "0" in place or<br>PS (02-09) Group Schedule CAN<br>9) Group Schedule CAN be emplo | f the <b>DAY CODE</b> then <b>EXIT</b> "*".<br><b>NOT</b> be employed.<br>oved. |
|    | For Military Time Conver<br>ENTER "#" to return to F                                                                                                    | rsion Chart, see page 30.<br>FUNCTION NUMBER (Step 2) and                                                                                                    | d continue programming.                                                         |
|    | IF ERROR ON ENTRY OR N                                                                                                    | NO ENTRY IN 5 SECONDS, LOCK                                                                                                    | WILL TIME-OUT. BEGIN AT ST                                                      |

#### Level: Master

The **BASIC SCHEDULE** function is a powerful tool that recognizes those scheduling **TIMES** that **GROUPS** have in **COMMON**. It was designed to give an overall framework to the lock effectively minimizing scheduling under other more cumbersome functions. Ex: All groups have access from 8 am to 5 pm daily. The Basic Schedule is used rather than making separate entries under the group schedule function. The **BASIC SCHEDULE** (*Func. 02*) works in conjunction with **PASSAGE SCHEDULE** (*Func. 05*) and **HOLIDAY SCHEDULE** (*Func. 09*).

BASIC SCHEDULE DOES NOT work with GROUP SCHEDULE (Func. 03) or USER SCHEDULE (Func. 04).

|    | ENTRIES                  |                                                  | VISUAL / AUDIO                 |
|----|--------------------------|--------------------------------------------------|--------------------------------|
| 1. | Valid User Code          | #                                                | GYG                            |
| 2. | Function Number          | 02*                                              | G                              |
| 3. | Day Code<br>See Day Code | Mgmt. Defined                                    | G                              |
| 4. | Open Time<br>(Military)  | Hours Minutes                                    | G                              |
| 5. | Close Time<br>(Military) | Hours Minutes                                    | G                              |
| 6. | Exit<br>See Note         | *                                                | GYR                            |
| 4  |                          |                                                  |                                |
|    | Day Code Must be         | entered as a 2 digit code.                       | _                              |
|    | 01-07 Individua          | al Days (Ex: Monday = 01)                        |                                |
|    | 00 Weekend               | s - Nonuay unough rhuay<br>s - Saturday & Sunday |                                |
|    | 10 Even We               | ekdays - Tuesday & Thursday                      |                                |
|    | 11 Odd Wee               | kdays - Monday, Wednesday & Frida                | у                              |
|    | 13 All Days              |                                                  |                                |
|    | $\mathbf{Q}$             |                                                  |                                |
|    | Note                     |                                                  |                                |
|    | To DELETE BLANKET S      | CHEDULE, enter "0" in place of DAY               | CODE then EXIT "*".            |
|    | DATE and TIME must b     | e set <b>BEFORE SCHEDULING</b> .                 |                                |
|    | DAY CODES are 2 DIGI     | TS long.                                         |                                |
|    | For Military Time Con    | version Chart, see page 30.                      |                                |
|    | ENTER "#" to return t    | o FUNCTION NUMBER (Step 2) and                   | continue programming.          |
|    | IF ERROR ON ENTRY O      | R NO ENTRY IN 5 SECONDS, LOCK \                  | VILL TIME-OUT. BEGIN AT STEP 1 |
|    |                          | Page 6                                           |                                |

# User Schedule

# Function 04

## Level: Master

Function 05

Function SCHEDULES TIMES the lock will enter the PASSAGE MODE and when it will return to restricted Valid User Code entry. For MANUAL PASSAGE MODE see Func. 30.

| ENTRIES                        |                                                                      | VISUAL / AUDI           |
|--------------------------------|----------------------------------------------------------------------|-------------------------|
| 1. Valid User Code             | #                                                                    | GYG                     |
| 2. Function Number             | 0 5 *                                                                | G                       |
| 3.<br>Day Code<br>See Day Code | Mgmt. Defined                                                        | G                       |
| 4.<br>Open Time<br>(Military)  | Hours Minutes                                                        | G                       |
| 5.<br>Close Time<br>(Military) | Hours Minutes                                                        | G                       |
| 6.<br>Exit<br>See Note         | *                                                                    | GYR                     |
| Day Code Must be               | entered as a 2 digit code.                                           |                         |
| 01-07 Individu                 | al Days (Ex: Monday = 01)                                            |                         |
| 08 Weekday<br>09 Weekend       | <b>ys</b> - ivionday through Friday<br><b>ds</b> - Saturday & Sunday |                         |
| 10 Even We                     | ekdays - Tuesday & Thursday                                          |                         |
| 11 Odd Wee                     | ekdays - Monday, Wednesday & Frid                                    | ay                      |
| 12 Override<br>13 All Davs     | e Pre-Programmed Holidays                                            |                         |
| Note                           |                                                                      |                         |
| To DELETE SCHEDULE             | PASSAGE MODE, enter "O" in place                                     | of DAY CODE then EXIT " |
| For Military Time Con          | version Chart, see page 30.                                          |                         |
|                                |                                                                      | continue programming.   |
| ENTER "#" to return t          | to FUNCTION NUMBER (Step 2) and                                      |                         |
| ENTER "#" to return t          | to FUNCTION NUMBER (Step 2) and                                      |                         |
| ENTER "#" to return t          | TO FUNCTION NUMBER (Step 2) and                                      |                         |

# Level: Master

Function schedules OPEN and CLOSE time/day for INDIVIDUAL user. This function is intended to work in conjunction with an existing group schedule. Ex. User "A" belongs to group "25" with access from 8 am-6 pm Mon.-Fri. User "A" also comes in Sat. The User Schedule function allows User "A" to be part of group "25" and have additional access on Saturday.

USER SCHEDULE DOES NOT work with BASIC SCHEDULE (Func. 02).

| ENTRIES VISUAL / AUDIO   Valid User Code #   Function Number 0   0 4   * •   0 4   * •   0 4   * •   0 4   * •   0 4   * •   0 4   * •   0 4   * •   0 4   * •   0 4   * •   • •   0 4   * •   0 4   * •   • •   • •   • •   • •   • •   • •   • •   • •   • •   • •   • •   • •   • •   • •   • •   • •   • •   • •   • •   • •   • •   • •   • •   • •   • •   • •   • •   • •   • •   • •   • •   • •   • •   • •   • <                                                                                                    |                                                                                                    |                                                                                                  |                           |
|----------------------------------------------------------------------------------------------------|----------------------------------------------------------------------------------------------------|--------------------------------------------------------------------------------------------------|---------------------------|
| Valid User Code   ##   ©   Function Number   0   4   *   ©   Day Code   See Day Code   Mgmt. Defined     User ID Number   Image: See Day Code   Mgmt. Defined (Up to 4 Digits)     Open Time   (Military)   Hours   Minutes     Close Time   (Military)   Hours   Minutes     Co   Y   ©   Y   Open Time   (Military)   Hours   Minutes     Close Time   (Military)   Hours   Minutes     Co   Y   Note     Individual Days (Ex: Monday = 01)   08   Weekdays - Monday through Friday   09   Weekdays - Nonday Konday E Friday   10   DetLette USER GROUP SCHEDULE, enter "0" in place of the DAY CODE then EXIT "*   For Military Time Conversion Chart, see page 30.   Note              Io DELETE USER GROUP SCHEDULE, enter "0" in place of the DAY CODE then EXIT "*   For Military Time Conversion Chart, see page 30.                                                                                                    | ENTRIES                                                                                                    |                                                                                                  | VISUAL / AUDIO            |
| Function Number       0       4       ★       ©         Day Code       Mgmt. Defined       ©       ©         User ID Number       •       •       •       ©         User ID Number       •       •       •       •       •         Open Time       •       •       •       •       •       •       •         Minutes       •       •       •       •       •       •       •       •       •       •       •       •       •       •       •       •       •       •       •       •       •       •       •       •       •       •       •       •       •       •       •       •       •       •       •       •       •       •       •       •       •       •       •       •       •       •       •       •       •       •       •       •       •       •       •       •       •       •       •       •       •       •       •       •       •       •       •       •       •       •       •       •       •       •       •       •       •       •       •       •                                                                                                    | Valid User Code                                                                                                    | #                                                                                                | C V C                     |
| Day Code   See Day Code   Mgmt. Defined     User ID Number   Mgmt. Defined (Up to 4 Digits)     Open Time   (Military)   Hours   Minutes     Close Time   (Military)   Hours   Minutes     Close Time   (Military)   Hours   Minutes     Close Time   (Military)   Hours   Minutes     Close Time   (Military)   Hours   Minutes     Coe     Weekdays   Moday   Meekedays   Moday   Weekedays   Nonday   Weekedays   User ID Number   Weekedays   User ID   Must be entered as a 2 digit code.     1-07   Individual Days   (Ex: Monday   9   Weekedays   0   Even Weekdays   1   0dd Weekdays   1   0dd Weekdays   2   Override Pre-Programmed Holidays   3   3   All Days <td>Function Number</td> <td>0 4 *</td> <td>G</td>                                                                                                    | Function Number                                                                                                    | 0 4 *                                                                                            | G                         |
| User ID Number<br>Mgmt. Defined (Up to 4 Digits)<br>Open Time<br>(Military)<br>Hours<br>Minutes<br>Close Time<br>(Military)<br>Hours<br>Minutes<br>Close Time<br>(Military)<br>Hours<br>Minutes<br>Close Time<br>(Military)<br>Hours<br>Minutes<br>Close Time<br>(Military)<br>Hours<br>Minutes<br>Co<br>Close Time<br>(Military)<br>Hours<br>Minutes<br>Co<br>Co<br>Close Time<br>(Military)<br>Hours<br>Minutes<br>Co<br>Co<br>Co<br>Co<br>Co<br>Co<br>Co<br>Co<br>Co<br>Co                                                                                                    | Day Code<br>See Day Code                                                                                                    | Mgmt. Defined                                                                                    | G                         |
| Open Time<br>(Military)       Hours       Minutes         Close Time<br>(Military)       Hours       Minutes         Close Time<br>(Military)       Hours       Minutes         Exit       Image: Colored State State S                                            | User ID Number<br>M                                                                                                    | gmt. Defined (Up to 4 Digits)                                                                    | G                         |
| Close Time<br>(Military)       Hours       Minutes         Exit<br>See Note       Minutes       G Y R         Exit<br>See Note       Image: Color of the color of the color | Open Time<br>(Military)                                                                                                    | Hours Minutes                                                                                    | G                         |
| Exit<br>See Note           Auge Code       Must be entered as a 2 digit code.         1-07       Individual Days (Ex: Monday = 01)         8       Weekdays - Monday through Friday         9       Weekends - Saturday & Sunday         0       Even Weekdays - Tuesday & Thursday         1       Odd Weekdays - Monday, Wednesday & Friday         2       Override Pre-Programmed Holidays         3       All Days         Veter       Scheeper Scheper Conversion Chart, see page 30.         NTER "#" to return to FUNCTION NUMBER (Step 2) and continue programming.         ERROR ON ENTRY OR NO ENTRY IN 5 SECONDS. LOCK WILL TIME-OUT REGIN AT                                                                                                    | Close Time<br>(Military)                                                                                                    | Hours Minutes                                                                                    | G                         |
| Avy Code Must be entered as a 2 digit code.<br>1-07 Individual Days (Ex: Monday = 01)<br>8 Weekdays - Monday through Friday<br>9 Weekends - Saturday & Sunday<br>0 Even Weekdays - Tuesday & Thursday<br>1 Odd Weekdays - Monday, Wednesday & Friday<br>2 Override Pre-Programmed Holidays<br>3 All Days<br>Vote<br>to DELETE USER GROUP SCHEDULE, enter "0" in place of the DAY CODE then EXIT "+<br>or Military Time Conversion Chart, see page 30.<br>NTER "#" to return to FUNCTION NUMBER ( <i>Step 2</i> ) and continue programming.<br>ERROR ON ENTRY OR NO ENTRY IN 5 SECONDS. LOCK WILL TIME-OUT BEGIN AT                                                                                                    | Exit<br>See Note                                                                                                    | *                                                                                                | C Y R                     |
| LU Even weekdays - luesday & Inursday     Odd Weekdays - Monday, Wednesday & Friday     Override Pre-Programmed Holidays     All Days     All Days     OELETE USER GROUP SCHEDULE, enter "0" in place of the DAY CODE then EXIT "*     for Military Time Conversion Chart, see page 30.     INTER "#" to return to FUNCTION NUMBER ( <i>Step 2</i> ) and continue programming.     ERROR ON ENTRY OR NO ENTRY IN 5 SECONDS. LOCK WILL TIME-OUIT BEGIN AT                                                                                                    | Must be end           Jay Code         Must be end           11-07         Individual D           18         Weekdays -           09         Weekends -           00         Even Weith - | tered as a 2 digit code.<br>lays (Ex: Monday = 01)<br>Monday through Friday<br>Saturday & Sunday | <b>—</b><br>—             |
| Note<br>To DELETE USER GROUP SCHEDULE, enter "0" in place of the DAY CODE then EXIT "*<br>For Military Time Conversion Chart, see page 30.<br>ENTER "#" to return to FUNCTION NUMBER ( <i>Step 2</i> ) and continue programming.<br>ERROR ON ENTRY OR NO ENTRY IN 5 SECONDS. LOCK WILL TIME-OUIT REGIN AT                                                                                                    | Even weekd           11         Odd Weekd           12         Override Pr           13         All Days                                                                                  | ays - iuesday & inursday<br>ays - Monday, Wednesday & Frida<br>e-Programmed Holidays             | y                         |
| ENTER "#" to return to FUNCTION NUMBER ( <i>Step 2</i> ) and continue programming.<br>FERROR ON ENTRY OR NO ENTRY IN 5 SECONDS LOCK WILL TIME-OUT REGIN AT                                                                                                    | Note<br>To DELETE USER GROUP<br>For Military Time Conver                                                                                                    | SCHEDULE, enter "O" in place of<br>sion Chart, see page 30.                                      | the DAY CODE then EXIT "* |
|                                                                                                    | ENTER "#" to return to F<br>F ERROR ON ENTRY OR N                                                                                                    | UNCTION NUMBER (Step 2) and<br>O ENTRY IN 5 SECONDS, LOCK                                        | continue programming.     |

# Temporary User Schedule

## Function 06

#### Level: Master

Function allows an existing **USER** to be flagged as a **TEMPORARY USER**. The **TEMPORARY USER** will function as a normal user and will have a schedule assigned to them for access rights. The **TEMPORARY USER CODE** will become invalid once the date range has expired. The **TEMPORARY USER CODES** are not automatically erased, they remain in memory and can be re-activated.

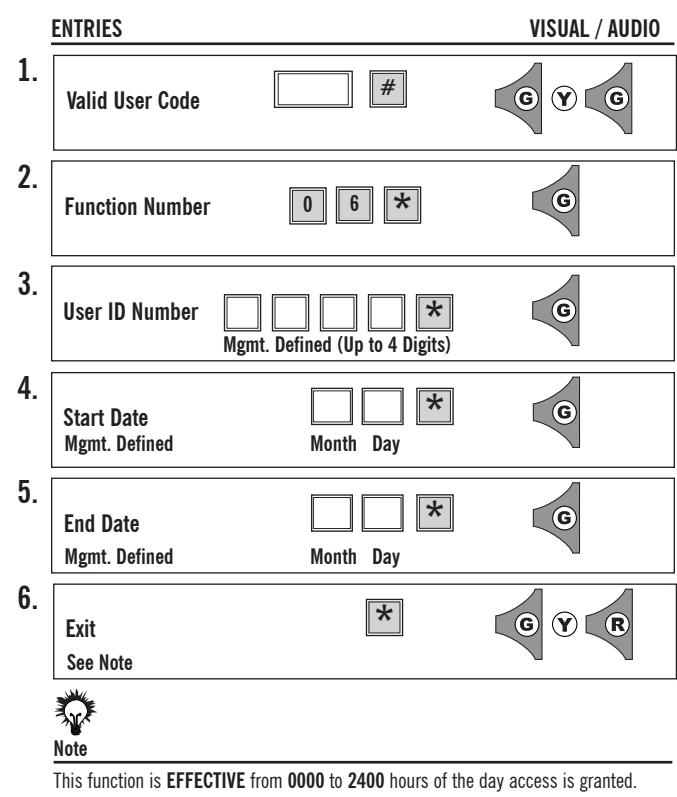

To ERASE all TEMPORARY USER FLAGS AND RETURN THEM TO USERS, enter "0" IN PLACE of UID then EXIT "\*".

ENTER "#" to return to FUNCTION NUMBER (Step 2) and continue programming.

#### IF ERROR ON ENTRY OR NO ENTRY IN 5 SECONDS, LOCK WILL TIME-OUT. BEGIN AT STEP 1.

## Level: Master

**Function 07** 

This function allows a **USER** to be **REMOVED** from one group and **ENROLLED** in another existing group. Once enrolled in the new group, the **USER** conforms to the new group schedule.

|    | ENTRIES          |                          | VISUAL / AUDIO |
|----|------------------|--------------------------|----------------|
| 1. | Valid User Code  | #                        | C Y C          |
| 2. | Function Number  | 0 7 *                    | C              |
| 3. | User ID Mgmt. D  | lefined (Up to 4 Digits) | C              |
| 4. | New Group Number | Mgmt. Defined            | G              |
| 5. | Exit<br>See Note | *                        | GYR            |
|    | Note             |                          |                |

ALL USERS are REQUIRED to have a GROUP ASSOCIATION. ENTER "#" to return to FUNCTION NUMBER (*Step 2*) and continue programming.

# Change User PIN

# Function 08

## Level: Master

Function 09

Function **DENYS USERS ACCESS** on an observed **HOLIDAY**. The lock views dates between the start date and the end date as one holiday no matter how many days might actually exist. Ex.: Start Date 12/24, End Date 12/24= One holiday Start Date 12/24, End Date 12/30= One holiday.

#### HOLIDAY SCHEDULING MUST BE MAINTAINED YEARLY. PAST HOLIDAYS DO NOT DELETE AUTOMATICALLY.

|    | ENTRIES                             |                                  | VISUAL / AUDIO        |
|----|-------------------------------------|----------------------------------|-----------------------|
| 1. | Valid User Code                     | #                                | C Y C                 |
| 2. | Function Number                     | 09*                              | G                     |
| 3. | Holiday Start Date<br>Mgmt. Defined | Month Day                        | G                     |
| 4. | Holiday End Date<br>Mgmt. Defined   | Month Day                        | G                     |
| 5. | Exit<br>See Note                    | *                                | GYR                   |
|    | Note                                |                                  |                       |
|    | To ERASE all HOLIDAYS, ent          | ter "O" in place of holiday STAR | T DATE then EXIT "*". |
|    | START and END DATE are th           | ne same for a ONE DAY HOLIDAY    |                       |
|    | For information on the total        | number of programmable holida    | ys, see page 30.      |
|    | HULIDAY SCHEDULING MU               | ST BE MAINTAINED YEARLY.         |                       |
|    | ENTED "#" to return to EI           | LLEIE AUTUWATIGALLI.             | oontinuo programmina  |
|    | ENIER # to return to FU             | NUMBER (Step 2) and (            | continue programming. |

IF ERROR ON ENTRY OR NO ENTRY IN 5 SECONDS, LOCK WILL TIME-OUT. BEGIN AT STEP 1.

#### Level: User

Function allows the **USER** to **CHANGE** their **PIN**. The change user **PIN** function adds overall security to the locks by allowing users to change a compromised **PIN** at their discretion. Management can prevent **PIN** changes by not making the user base aware of this functions existence.

|    | ENTRIES                    |              | VISUAL / AUDIO |
|----|----------------------------|--------------|----------------|
| 1. | Valid User Code            | #            | GYG            |
| 2. | Function Number            | 08*          | C              |
| 3. | New PIN Number<br>See Note | User Defined | C              |
| 4. | Verify New PIN Number      | User Defined | C              |
| 5. | Exit<br>See Note           | *            | GYR            |
|    | Note                       |              |                |

If USER makes an ERROR while changing PIN, OLD PIN will still be VALID. If USER FORGETS their PIN, Management CAN re-enter USER. Length of Valid User Code = UID and PIN is management defined. ENTER "#" to return to FUNCTION NUMBER (*Step 2*) and continue programming.

# Deny/Restore Access To Selected Groups

Function 10

This function allows **RESTRICTED ACCESS** to **SELECTED USER GROUPS** without erasing the group/groups from memory. Once access has been denied to a group/groups then access must be restored using this function.

| ENTRIES                                     |                                      | VISUAL / AUDIO                         |
|---------------------------------------------|--------------------------------------|----------------------------------------|
| 1. Valid User Code                          | #                                    | GYG                                    |
| 2. Function Number                          | 1 0 *                                | G                                      |
| Group                                       | Mgmt. Defined                        | O                                      |
| 4. Select One:<br>(0) Restor                | re Access 0 🗶                        | G                                      |
| (1) Deny /                                  | Access 1 *                           | G                                      |
| 5.<br>Exit<br>See Note                      | *                                    | GYR                                    |
| Note                                        | ESS to ALL MEMBERS of th             | e selected GROUP                       |
| GGM cannot be denier<br>ENTER "#" to return | d access.<br>to FUNCTION NUMBER (Ste | <i>ep 2)</i> and continue programming. |

IF ERROR ON ENTRY OR NO ENTRY IN 5 SECONDS, LOCK WILL TIME-OUT. BEGIN AT STEP 1.

## Level: Master

**Function 11** 

**ACCESS** is **DENIED** to **ALL GROUPS** with access levels **LOWER** than the **ENTERED GROUP**. In order to restore access to all groups this function must be used by a manager with a security level equal to or higher than the restricting manager.

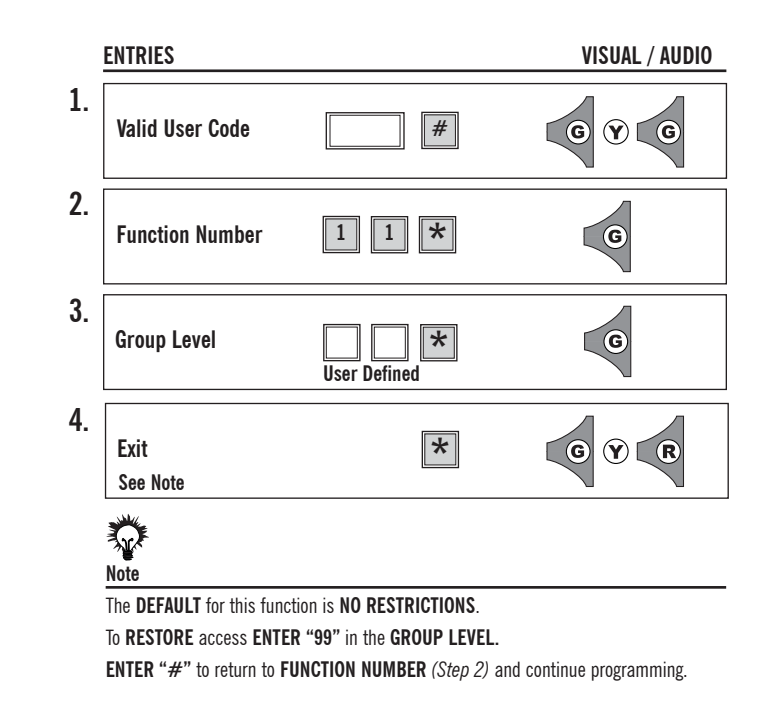

# **Clear Memory**

# Function 16

This function will **CLEAR** the **MEMORY** of the lock and/or **CLEAR ALL SCHEDULES**, **DATE AND TIME**.

Enter "O" to CLEAR ALL USERS, DATE, TIME, SCHEDULES & FUNCTIONS. (EXCEPT GGM and LOCK ID.)

# Enter "1" to CLEAR ALL SCHEDULES, DATE AND TIME.

To fully reset the lock, see page  $\ensuremath{\textbf{v}}.$ 

|    | ENTRIES                                              |                          | VISUAL / AUDIO                              |
|----|------------------------------------------------------|--------------------------|---------------------------------------------|
| 1. | Valid User Code                                      | #                        | GYG                                         |
| 2. | Function Number                                      | 1 6 *                    | G                                           |
| 3. | VERIFY<br>Function Number                            | 1 6 *                    | G                                           |
| 4. | Select One:<br>(0)CLEAR ALL MEMO<br>Except GGM & Loc | RY 0 *                   | G                                           |
|    | (1)CLEAR ALL<br>Schedules<br>Date & Time             | 1 *                      | G                                           |
| 5. | Exit<br>See Note                                     | *                        | GYR                                         |
|    | Note                                                 |                          |                                             |
|    | DATE and TIME are lost when                          | clearing the memory.     |                                             |
|    | ALL other USER, FUNCTIONS                            | and SCHEDULES are RETU   | <b>RNED</b> to factory <b>DEFAULT "O"</b> . |
|    | Io fully reset the lock, see pa                      | ge v.                    |                                             |
|    | ENTER "#" to return to FUN                           | CTION NUMBER (Step 2) ar | id continue programming                     |

# IF ERROR ON ENTRY OR NO ENTRY IN 5 SECONDS, LOCK WILL TIME-OUT. BEGIN AT STEP 1.

# Level: Security Guard Group

Function **DISPLAYS** the **BATTERY STATUS** using the **LED DISPLAY** on the keypad as shown below. This makes regular maintenance as easy as possible. Battery status will also be displayed on audit trail.

# DO NOT USE LITHIUM BATTERIES.

For more information on batteries, see Battery Information (Page iv).

| 1. Valid User Code          | #                                     | GYG                    |
|-----------------------------|---------------------------------------|------------------------|
| 2. Function Number          | 1 7 *                                 |                        |
|                             | FULL                                  | <b>G G</b>             |
|                             | GOOD                                  | <b>(Y) (Y)</b>         |
|                             | LOW                                   | <b>Y R</b>             |
|                             | CHANGE                                | RR                     |
| 3. Exit<br>See Note         | *                                     | GYR                    |
| Note                        |                                       |                        |
| Lock should be <b>TESTE</b> | D under NORMAL atmospheric CO         | NDITIONS, as EXTREME H |
| OF GOLD WIII INFLUENCE      | on batteries, see Battery Information | on on page iv.         |
| For more information        | on battonool ooo batton minormati     |                        |

# Define Open Time

# Function 18

## Level: Master

This function **SETS** the time the lock will **REMAIN OPEN** to allow access. The time **INTERVAL** may vary between **1-9 SECONDS**. Shorter open times help to prevent tailgating. If user opens the door within the set time, access will be granted.

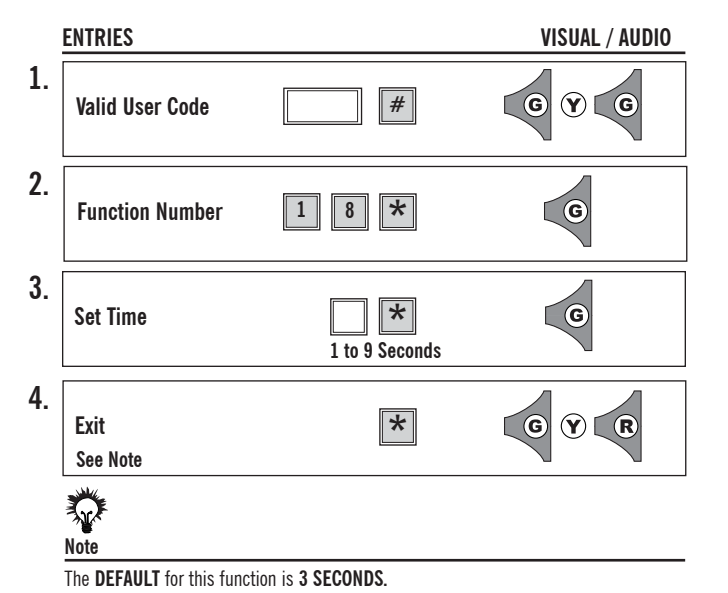

ENTER "#" to return to FUNCTION NUMBER (Step 2) and continue programming.

#### IF ERROR ON ENTRY OR NO ENTRY IN 5 SECONDS, LOCK WILL TIME-OUT. BEGIN AT STEP 1.

Function 30

#### Level: Master

Manual Passage Mode is designed to allow free access to the door.

- There are two types of passage mode:
  - 1. Entered at the door.
  - 2. Schedule Passage Mode. (See Func. 05.)

To **CLOSE** the passage function and return the door to its normal security level, enter "0".

To **OPEN the passage function, enter "1"**.

|                                                                                     | ENTRIES                          |                                                  | VISUAL / AUDIO               |  |  |
|-------------------------------------------------------------------------------------|----------------------------------|--------------------------------------------------|------------------------------|--|--|
| 1.                                                                                  | Valid User Code                  | #                                                | G Y G                        |  |  |
| 2.                                                                                  | Function Number                  | 3 0 *                                            | G                            |  |  |
| 3.                                                                                  | Select One:                      |                                                  |                              |  |  |
|                                                                                     | (0) CLOSE                        | 0 *                                              | G                            |  |  |
|                                                                                     | (1) OPEN                         | 1 *                                              | G                            |  |  |
| 4.                                                                                  | Exit<br>See Note                 | *                                                | GYR                          |  |  |
|                                                                                     | Note                             |                                                  |                              |  |  |
| There is <b>NO</b> additional <b>POWER USAGE</b> while the door is in passage mode. |                                  |                                                  |                              |  |  |
|                                                                                     | The <b>DEFAULI</b> for this func | tion is "O" GLOSE.<br>VERDINE SCHEDIII ED PASSA( | F MODE by antaring "O" Close |  |  |
|                                                                                     | ENTER "#" to return to F         | UNCTION NUMBER (Step 2) ar                       | id continue programming      |  |  |
|                                                                                     |                                  |                                                  |                              |  |  |

# First Supervisor to Arrive

## Function 31

# Level: Grand Master

This function will override the set schedule, denying **USERS** access until a user with a **MINIMUM ACCESS OF SUPERVISOR** (02-04) enters their code. After a supervisor enters their code, the schedule will resume from that point.

To **DISABLE** the first supervisor function, enter "0".

To  $\ensuremath{\mathsf{ENABLE}}$  the first supervisor function, enter "1".

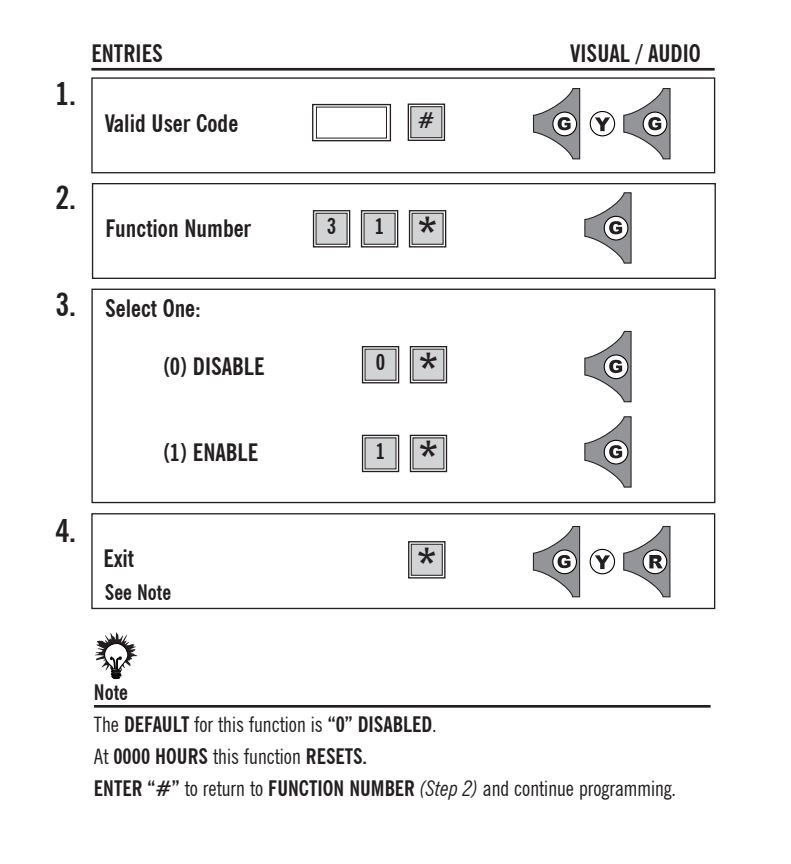

IF ERROR ON ENTRY OR NO ENTRY IN 5 SECONDS, LOCK WILL TIME-OUT. BEGIN AT STEP 1.

# Function 32

#### Level: Grand Master

Function allows a **SHORTER LENGTH OF CODE** to be entered by the user to gain access. When **ENABLED**, user enters their **PIN** number **FOLLOWED BY "**\*".

The **POSSIBLE PROBLEMS** this function poses are:

- SECURITY of the lock is COMPROMISED by fewer possible entries;
- Possibility of **DUPLICATE PIN NUMBERS**;
- AUDIT TRAIL is NOT RELIABLE with this function due to restricted retrieval information.

To ENABLE the PIN ONLY, enter "O".

To ENABLE the UID & PIN, enter "1".

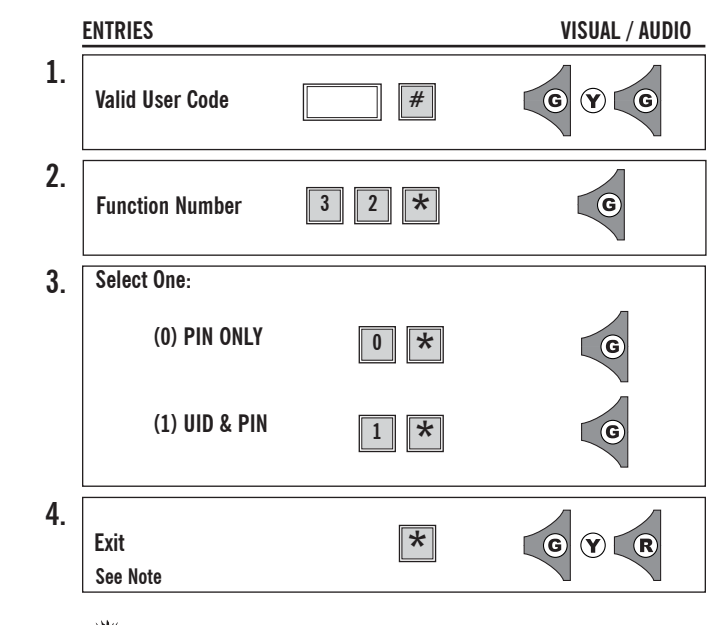

# Note

The DEFAULT for this function is "1" (UID and PIN REQUIRED for entry). User MUST enter PIN NUMBER and "\*" to gain access. ENTER "#" to return to FUNCTION NUMBER (*Step 2*) and continue programming.

# **Double Code Entry**

# Function 33

## Level: Master

Function 34

**LOCK AUDIO** is designed to give an audio feedback from internal sounding unit. The lock **keypad** has an audible click which sounds at all times with every keystroke.

|    | ENTRIES          |       | VISUAL / AUDIO |
|----|------------------|-------|----------------|
| 1. | Valid User Code  | #     | C Y C          |
| 2. | Function Number  | 3 4 * | G              |
| 3. | Select One:      |       | _              |
|    | (0) Audio OFF    | 0 *   | G              |
|    | (1) Audio ON     | 1 *   | G              |
| 4. | Exit<br>See Note | *     | GYR            |
|    |                  |       |                |

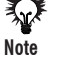

The **DEFAULT** for the **LOCK AUDIO** function is "**0**" **AUDIO OFF. ENTER** "**#**" to return to **FUNCTION NUMBER** (*Step 2*) and continue programming.

IF ERROR ON ENTRY OR NO ENTRY IN 5 SECONDS, LOCK WILL TIME-OUT. BEGIN AT STEP 1.

## Level: Grand Master

The function **REQUIRES 2 VALID USER CODES** to be entered in order to gain access. For higher security restrictions, this function can also be set to require one of the codes to be of Management Level. When set for this option, the first user will enter their code followed by the "\*", the next user will have 5 seconds to enter their code and the "\*" before being timed out.

Enter "0" (E72 default) for ONE VALID USER CODE to gain access.

Enter "1" for TWO VALID USER CODES to gain access.

Enter "2" for TWO VALID USER CODES, ONE MUST BE A MANAGEMENT LEVEL CODE to gain access.

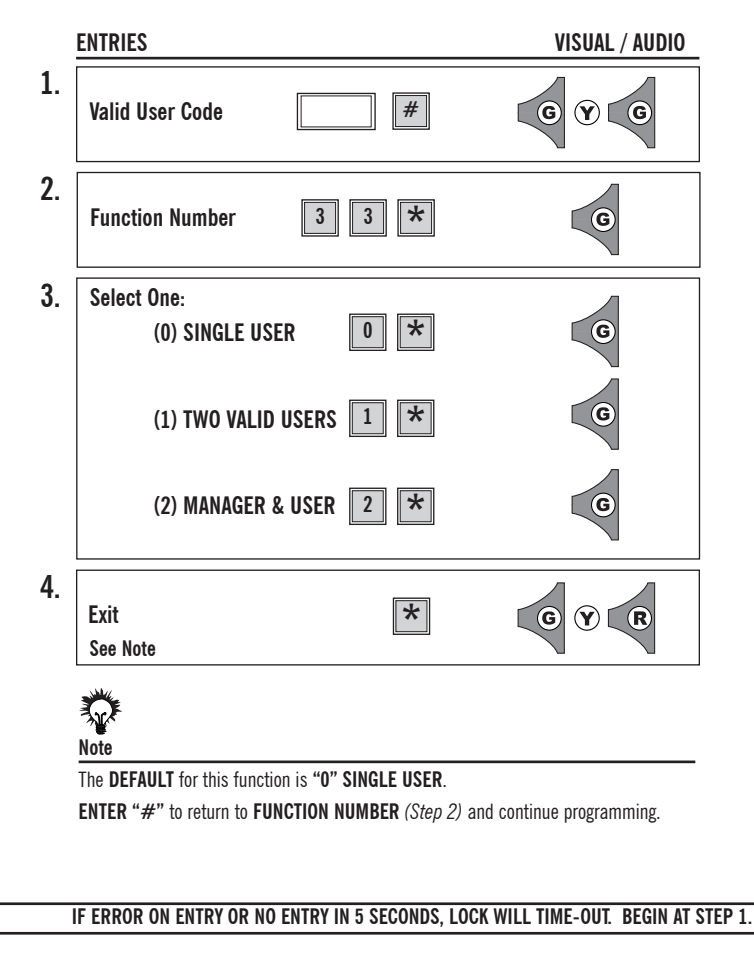

# Fail Secure

# Function 36

# Level: Grand Master

#### THIS FUNCTION IS ONLY INTENDED FOR USE IN BATTERY POWERED UNITS.

In case the low battery warning goes unnoticed, (*See Battery Information page iv*) and the lock runs out of power, this function ensures that the E72 will fail in a secured state. At that time, a key will be required to open the E72. If this function is not used, the lock will fail in the last state the lock was in. **EGRESS IS ALWAYS PERMITTED.** 

TO ENABLE Fail Secure, enter "O". This will set a POWER RESERVE to ENSURE the lock will fail CLOSED.

**TO DISABLE** Fail Secure, enter "1". This will allow the lock to fail in its last state - either open or closed.

|    | ENTRIES                             |       | VISUAL / AUDIO |
|----|-------------------------------------|-------|----------------|
| 1. | Valid User Code                     | #     | GYG            |
| 2. | Function Number                     | 3 6 * | 0              |
| 3. | Select One:                         |       | _              |
|    | (0) FAIL SECURE<br><i>(ENABLED)</i> | 0 *   | G              |
|    | (1) DISABLE                         | 1 *   | G              |
| 4. | Exit                                | *     | GYR            |
|    | See Note                            |       |                |
|    |                                     |       |                |

Note

The **DEFAULT** for this function is **"1" DISABLED**.

**ENTER "#**" to return to **FUNCTION NUMBER** (*Step 2*) and continue programming.

IF ERROR ON ENTRY OR NO ENTRY IN 5 SECONDS, LOCK WILL TIME-OUT. BEGIN AT STEP 1.

#### Level: Grand Master

**Function 37** 

This function increases the **SECURITY** of the lock by **REVERSING** the **TERMINATOR** and **PROGRAMMING KEYS**. This reversal adds another level of complexity to any attempt at hacking codes. (*For more information on the terminators, see page iii.*)

To USE DEFAULT, enter "O". ("\*" is the terminator and "#" is the programming key)

To **ENABLE REVERSE**, enter "1" ("#" is the terminator and "\*" is the programming key).

| ENTRIES                                                        | VISUAL / AUDIO           |
|----------------------------------------------------------------|--------------------------|
| . Valid User Code #                                            | GYG                      |
| . Function Number 3 7 ×                                        | G                        |
| . Select One:                                                  |                          |
| (0) DEFAULT " <b>*</b> " 0 <b>*</b>                            | G                        |
| (1) REVERSED "#" 1 🗙                                           | G                        |
| Exit 🗶                                                         | GYR                      |
| Note                                                           |                          |
| The <b>DEFAULT</b> for this function is "0" "*" as terminator. |                          |
| ENTER "#" to return to FUNCTION NUMBER (Step 2) a              | nd continue programming. |

# **Upload Lock Information**

# Function 14

# Level: Security Guard

This function will take the information stored in the IDT and upload and update the E72's memory. Any changes made at the door via the keypad and not updated in the computer will be lost once the update is complete. For further instruction on the uses of the IDT or software, refer to the IDT instruction manual.

| lid User Code                  | #                                                                                 | C Y C                                                                                                    |
|--------------------------------|-----------------------------------------------------------------------------------|----------------------------------------------------------------------------------------------------|
| inction Number                 | 1 4 *                                                                             | C                                                                                                    |
| ait For Upload<br>be Completed | See Hand<br>Held Device                                                           | C                                                                                                    |
| it<br>ve Note                  | *                                                                                 | GYR                                                                                                    |
|                                | lid User Code<br>Inction Number<br>ait For Upload<br>be Completed<br>it<br>e Note | lid User Code #<br>Inction Number 1 4 *<br>ait For Upload See Hand<br>be Completed Held Device<br>it *<br>e Note |

# Note

ALL existing SCHEDULE INFORMATION not updated in the computer will be lost upon upload.

#### IF ERROR ON ENTRY OR NO ENTRY IN 5 SECONDS, LOCK WILL TIME-OUT. BEGIN AT STEP 1.

#### Level: Security Guard

Function 15

Function will **DOWNLOAD** the E72 audit trail to the IDT. The number of events downloaded are user defined but limited to your upgrade option. For the standard E72, the maximum number of downloadable events are 64.

After a download, the IDT display will show: battery status, lock ID and serial number. For the maximum number of downloadable events, see the chart on page 30.

| ENTRIES                                 |       | VISUAL / AUDIO |
|-----------------------------------------|-------|----------------|
| 1.<br>Valid User Code                   | #     | GYC            |
| 2. Function Number                      | 1 5 * | C              |
| 3. Enter Number of Eve to be Downloaded | nts   | * 6            |
| 4.<br>Exit<br>See Note                  | *     | GYR            |
| Note                                    |       |                |

Consult page 30 for maximum number of downloadable events.

# Lock Upgrade

# Function 20

This function is used to upgrade the memory of your E72. Here are the steps.

#### 1. Obtain the lock serial number.

The serial number is printed on the exterior backplate of the E72.

Or, using the IDT, the serial number appears on the IDT display, as well as, on the header of the audit trail (*Func. 15*).

### 2. Obtain upgrade code.

Call SDC at 1-805-494-0622 with your serial number. An SDC customer service representative will take your order and fax back/call back with your upgrade code. Please retain your upgrade code for your records.

OR

Call your local SDC distributor with your serial number. They will obtain your upgrade code and fax back/call back with your upgrade code. Please retain your upgrade code for your records.

## 3. Install upgrade number into the E72.

Using this function, enter your upgrade code from the back of your upgrade card. **Note: By upgrading the E72's memory, the lock will reset to the factory defaults. All information currently stored in the memory will be lost.** It is recommended before updating your memory, use the IDT to download an audit trail (*Func. 15*). This will allow you to use the information later to update the E72's memory. After the upgrade is complete, the E72 is re-initialized and the

|      | ENTRIES                                                                                              |                         | VISUAL / AUDIO                   |  |  |  |
|------|----------------------------------------------------------------------------------------------------|-------------------------|----------------------------------|--|--|--|
| 1.   | Valid User Code                                                                                      | #                       | GYG                              |  |  |  |
| 2.   | Function Number                                                                                      | 20*                     | G                                |  |  |  |
| 3.   | Enter Upgrade Number                                                                                 | Manufacturer Supplied   | G                                |  |  |  |
| 4.   | Exit<br>See Note                                                                                     | *                       | GYR                              |  |  |  |
| Note |                                                                                                    |                         |                                  |  |  |  |
|      | UPGRADES are PERMANENT even if lock is reset.                                                        |                         |                                  |  |  |  |
|      | LUGA SEKIAL NUMBER REQUIRED.                                                                         |                         |                                  |  |  |  |
|      | EVEN CANNOT BE DETENDED.<br>FNTER "#" to return to FUNCTION NUMBER (Step 2) and continue programming |                         |                                  |  |  |  |
|      | IF ERROR ON ENTRY OR NO F                                                                            | NTRY IN 5 SECONDS 1 OCH | ( WILL TIME-OUT. BEGIN AT STEP 1 |  |  |  |

# Level: Grand Master

This function **PREVENTS IR** transmission between the lock and the **IDT** Upload/Download device for extra security.

To **DISABLE** the IR Interrupt, enter "0".

To **ENABLE** the IR Interrupt, enter "1".

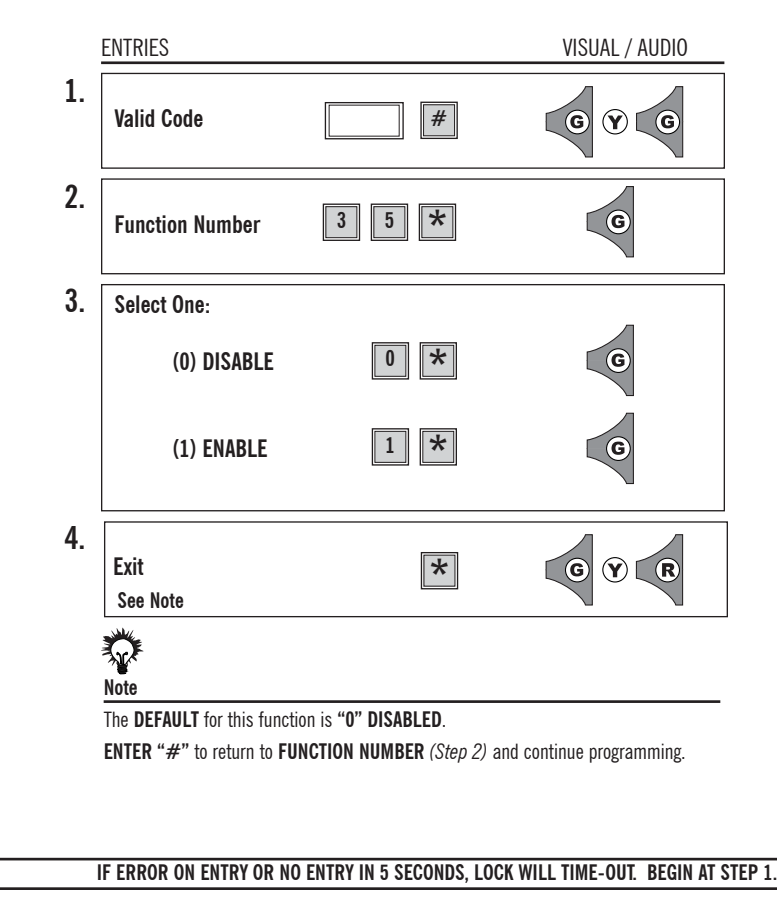

| Standard Time       | Military Time |
|---------------------|---------------|
| 1:00 a.m            |               |
| 2:00 a.m            | 0200          |
| 3:00 a.m            | 0300          |
| 4:00 a.m            | 0400          |
| 5:00 a.m            | 0500          |
| 6:00 a.m            | 0600          |
| 7:00 a.m            | 0700          |
| 8:00 a.m            | 0800          |
| 9:00 a.m            |               |
| 10:00 a.m           |               |
| 11:00 a.m           |               |
| 12:00 p.m. Noon     |               |
| 1:00 p.m            |               |
| 2:00 p.m            | 1400          |
| 3:00 p.m            | 1500          |
| 4:00 p.m            | 1600          |
| 5:00 p.m            | 1700          |
| 6:00 p.m            |               |
| 7:00 p.m            | 1900          |
| 8:00 p.m            |               |
| 9:00 p.m            | 2100          |
| 10:00 p.m           | 2200          |
| 11:00 p.m           | 2300          |
| 12:00 a.m. Midnight | 2400          |

# Programming Category Maximum Quantities\*

| Category         | E72-64 | E72-150 | E72-300 |
|------------------|--------|---------|---------|
| Valid Users      | 64     | 160     | 320     |
| Audit Trail      | 64     | 832     | 1,600   |
| Temporary Users  | 32     | 64      | 64      |
| Holidays         | 16     | 24      | 32      |
| Scheduled Events | 64     | 96      | 160     |
| Denied Groups    | 96     | 96      | 96      |

\* Further upgrades available, consult factory.

| Access code                             | Numeric or alphanumeric data which when correctly entered into a keypad, allows authorized entry into a controlled area without causing an alarm condition.                                                                   |
|-----------------------------------------|----------------------------------------------------------------------------------------------------|
| Access control                          | The control of persons, vehicles and materials through entrance and exit of a protected area utilizing hardware systems specialized procedures to control and monitor the movement into, out of or within the protected area. |
| Audit trail                             | A historical record sequentially accounting for all activities with an access control system. Such a record allows reconstruction and analysis of events during a given time period.                                          |
| Card reader                             | A device that scans or reads encoded information in or on access control cards.                                                                                                    |
| ESD                                     | Electro Static Discharge                                                                                                    |
| Fail safe lockset                       | A type of lock set that automatically unlocks when a power failure occurs.                                                                                                    |
| Fail secure lockset                     | A type of lock set that automatically locks when a power failure occurs.                                                                                                    |
| Infrared (IR)                           | Light waves that are too low frequency to be seen by the unaided human eye.                                                                                                    |
| Keypad                                  | A device for inputting information into a computer controlled system for the purposes of arming and disarming an alarm system or operating an access control system.                                                          |
| Magnetic card                           | A type of access control card with a data encoded strip of magnetic material.                                                                                                    |
| Personal Identification<br>Number (PIN) | This number can be a combination of digits and letters, increasing the overall number code possibilities.                                                                                                    |
| Proximity card                          | A radio frequency based card technology that utilizes a microcircuit which when present to a proximity reader, activates the cards circuitry, thus transmitting the data stored in the card.                                  |
| Smart card                              | An identification card containing an integrated circuit allowing it to receive and store data, which gives it limited microprocessor intelligence.                                                                            |
| Tailgating                              | In access control, tailgating is the act of one or more individuals entering a controlled area by using a single card or code. Also known as piggybacking.                                                                    |
| User Identification<br>Number (UID)     | A unique number assigned to each user. The UID has a length 3 to 4 digits. The I.D. number will show up in the audit trail showing that user's history of events for that lock.                                               |
| Terminator                              | The default setting for the lock has the "*" key acting as the terminator which functions are similar to the "enter" key on a standard computer keyboard.                                                                     |
| Programming key                         | The lock default setting has the " $\#$ " key as the programming key, note that the " $\#$ " key is used during the initialization process for the lock GGM.                                                                  |
| Valid user code                         | A valid user code is a users' UID and PIN number, the user must also have the correct security level to complete the function desired.                                                                                        |
|                                         |                                                                                                    |

Glossary

| Access, Deny/Restore to Selected Groups, Function 1014 |
|--------------------------------------------------------|
| Access Level, Set, Function 1115                       |
| Alternative Terminator, Function 3725                  |
| Audio, Lock, Function 3423                             |
| Audit Trail, Download, Function 527                    |
| Basic Schedule, Function 02                            |
| Battery Informationiv                                  |
| Battery Low Power Warningiv                            |
| Battery - Changingiv                                   |
| Battery-Nightly Self Diagnosticsiv                     |
| Battery Status Check . Function 17                     |
| Date/Format. Set. Function                             |
| Deny Access to Selected Groups, Function 10            |
| Download Audit Trail, Function 15                      |
| Entry. Double Code, Function 33                        |
| Eail Secure Function 36 24                             |
| Factory code vi                                        |
| Function 01 User Maintenance 5                         |
| Function 02 Basic Schedule 6                           |
| Function 03 Group Schedule 7                           |
| Function 04 User Schedule 8                            |
| Function 05 Schedule Passage Mode 9                    |
| Function 06 Temporary User Schedule 10                 |
| Function 07 Change Group Association                   |
| Function 08 Change User PIN 12                         |
| Function 09 Holiday Maintenance                        |
| Function 10 Denv/Restore Access to Selected Groups 14  |
| Function 11 Set Access Level                           |
| Function 12 Set Time 3                                 |
| Function 13 Set Date / Format 4                        |
| Function 14 Unload Lock Information 26                 |
| Function 15 Download Audit Trail                       |
| Function 16, Clear Memory 16                           |
| Function 17 Battery Status Check 17                    |
| Function 18 Define Onen Time 18                        |
| Function 20 Lock Upgrade 28                            |
| Function 30 Manual Passage Mode 19                     |
| Function 31. First Supervisor to Arrive 20             |
| Function 32 PIN Only Entry 21                          |
| Function 33 Double Code Entry 22                       |
| Function 34 Lock Audio 23                              |
| Function 35. IR Interrupt                              |
| Function 36, Fail Secure                               |

| Function 37, Set Alternative Terminator        | 25  |
|------------------------------------------------|-----|
| GGM Code                                       | iii |
| Group Association, Change, Function 07         | 11  |
| Group Numbers                                  | iii |
| Group Security Levels                          | vi  |
| Group Schedule, Function 03                    | 7   |
| Holiday Maintenance, Function 09               | 13  |
| Initialize Lock ID,                            | 1   |
| Initialize Great Grand Master                  | 2   |
| IR Interrupt, Function 35                      | 29  |
| Keypad Information                             | iii |
| Manual Passage Mode, Function 30               | 19  |
| Memory Upgrades                                | V   |
| Memory, Clear, Function 16                     | 16  |
| Open Time, Define, Function 18                 | 18  |
| Passage Mode, Manual, Function 30              | 19  |
| PIN Number                                     | iii |
| PIN, Change User, Function 08                  | 12  |
| PIN Only Entry, Function 32                    | 21  |
| Programming key                                | iii |
| Resetting the E72                              | V   |
| Restore Access to Selected Groups, Function 10 | 14  |
| Sample Function Programming Page               | vii |
| Scheduled Events                               | iii |
| Scheduling                                     | iii |
| Schedule Passage Mode, Function 05             | 9   |
| Schedule (Basic), Function 02                  | 6   |
| Schedule (Group), Function 03                  | 7   |
| Schedule (User), Function 04                   | 8   |
| Supervisor To Arrive, First, Function 31       | 20  |
| Temporary User Schedule, Function 06           | 10  |
| Terminator                                     | iii |
| Terminator, Alternative, Function 37           | 25  |
| Time, Define Open, Function 18                 | 18  |
| Time, Set, Function 12                         | 3   |
| Upgrade, Lock                                  | 28  |
| Upload Lock Information, Function 14           | 26  |
| User Identification Code (UID)                 | iii |
| User PIN, Change, Function 08                  | 12  |
| User Schedule, Function 04                     | 8   |
| User Maintenance, Function 01                  | 5   |
| Valid User Code                                | iii |
| User Code Definitions                          | iii |